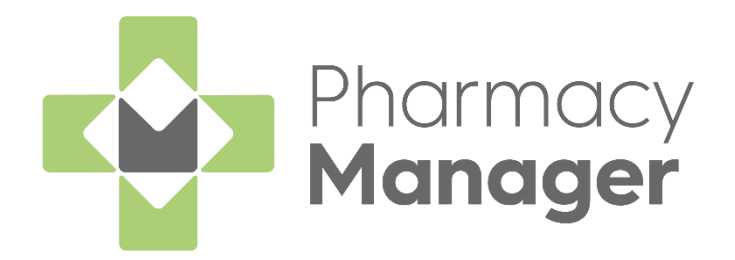

# Completing a Discharge Medicine Service (DMS) User Guide

Version 1.1 07 June 2023

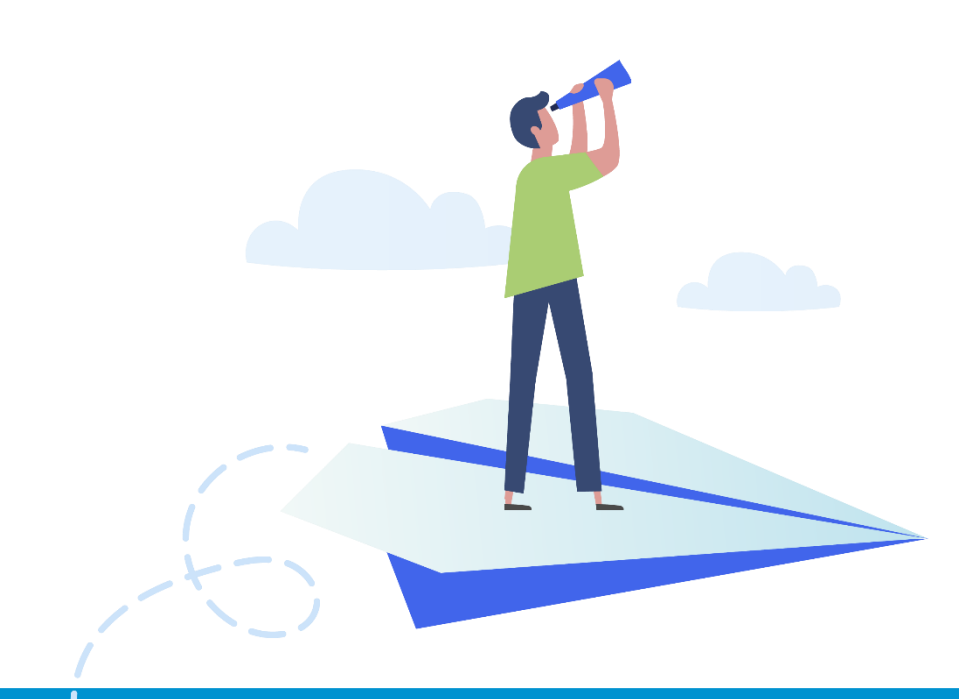

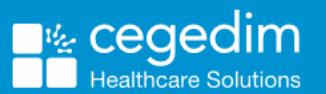

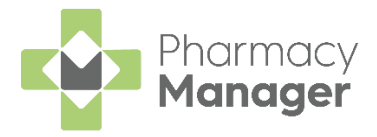

#### Copyright © 2023 Cegedim Healthcare Solutions

#### All Rights Reserved

Cegedim Healthcare Solutions is the trading name of Cegedim Rx Ltd and In Practice Systems Limited.

No part of this document may be photocopied, reproduced, stored in a retrieval system or transmitted in any form or by any means, whether electronic, mechanical, or otherwise, without the prior written permission of Cegedim Healthcare Solutions.

No warranty of accuracy is given concerning the contents of the information contained in this publication. To the extent permitted by law, no liability (including liability to any person by reason of negligence) will be accepted by Cegedim Healthcare Solutions, its subsidiaries or employees for any direct or indirect loss or damage caused by omissions from or inaccuracies in this document.

Cegedim Healthcare Solutions reserves the right to change without notice the contents of this publication and the software to which it relates.

Product and company names herein may be the trademarks of their respective owners.

Registered name: Cegedim Rx Ltd. Registered number: 02855109 Registered name: In Practice Systems Limited. Registered number: 01788577 Registered address: Studio F5 Battersea Studios 1, 82 Silverthorne Road, London SW8 3HE

Website: https://www.cegedim-healthcare.co.uk/

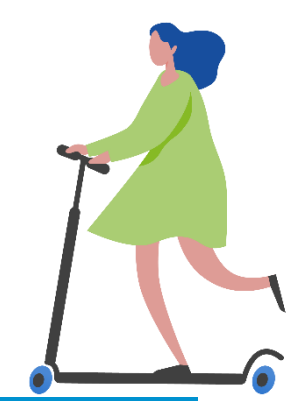

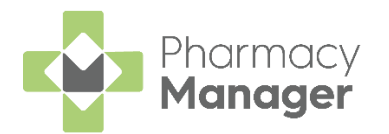

# Contents

| Complete a Discharge Medicine Service (DMS) | 4  |
|---------------------------------------------|----|
| Stage 1                                     | 5  |
| Stage 2                                     | 14 |
| Stage 3                                     | 16 |
| Discharge Medicines Service (DMS) Report    |    |

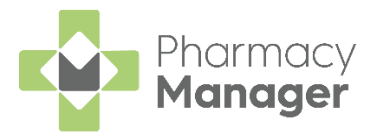

# Complete a Discharge Medicine Service (DMS)

To complete a Discharge Medicine Service (DMS) within **Pharmacy Manager**, you must complete the following three stages:

- **Stage 1** Compare the medicines that the patient was discharged from hospital with to those they were taking before admission, make a DMS note in the patient record and record an intervention. See **Stage 1** on page **5**.
- **Stage 2** Dispense the patient's first prescription after their discharge and record an intervention. See **Stage 2** on page **14**.
- **Stage 3** Discuss with the patient, and/or their carer, their understanding of the medicines they are taking and record an intervention. See **Stage 3** on page **16**.

After completing all three stages, run a DMS report within **Pharmacy Manager** and retain it as proof that all three stages of the DMS are completed. See **Discharge Medicines Service (DMS) Report** on page **17** for details.

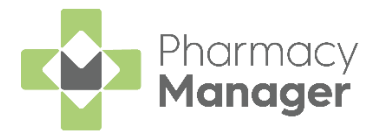

## Stage 1

In Stage 1 of the DMS, the electronic referral is received by the pharmacy and the following actions must be completed within **Pharmacy Manager**:

- Compare the medication the patient has been discharged on to the medication taken at admission, see Comparing the Patient's Medication on page 5 for details.
- Make a note within their patient record, to ensure that all staff are aware that Stage 2 and Stage 3 of the DMS must be completed, see **Recording a Note on the Patient's Record** on page **7** for details.
- Record Stage 1 of the DMS as an intervention in Pharmacy Manager, see Recording an Intervention on page 9 for details.

### **Comparing the Patient's Medication**

After the hospital has sent the electronic referral to the pharmacy, you must compare the medication the patient is discharged on to those they were taking before admission to hospital.

This helps discover any interactions and/or sensitivities in **Pharmacy Manager** caused by the patient's new medication.

To compare the patient's medication:

1. From the **Pharmacy Manager Toolbar**, select **Quick Actions – Quick** Interaction Check:

| 🖶 Pharr | macy Manage | er    |      |      |                     |            |
|---------|-------------|-------|------|------|---------------------|------------|
|         | File        | Tools | Help | :=   | Quick Actions       |            |
|         |             |       |      | Hist | tory                | Ctrl+Q     |
|         |             |       |      | Han  | ndout To Patient    |            |
|         |             |       |      | Ente | er A Barcode        | Ctrl+#     |
|         |             |       |      | Quid | ck Interaction Chec | k          |
|         |             |       |      | Star | rt MUR              | Ctrl+Alt+M |
|         |             |       |      | Add  | I New Product       | Ctrl+F3    |
|         |             |       |      | Bac  | kup                 |            |
|         |             |       |      | Mes  | ssage Dynamics      |            |
|         |             |       |      |      |                     |            |

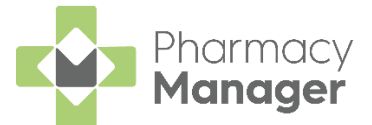

2. The Quick Interaction Check screen displays. Select Check for patient

| <ul> <li><u>Check for patient:</u></li> </ul> |                             |         |                        |                 |                        |
|-----------------------------------------------|-----------------------------|---------|------------------------|-----------------|------------------------|
| 🖶 Quick Interaction Check                     |                             |         |                        |                 | ×                      |
| ✓ <u>C</u> heck for patient: Mr Dave V        | Villiams                    |         | <u>E</u> ind           | <u>D</u> etails | Patient Intervention   |
| Enter the list of drugs to check in           | eractions/sensitivities (if | applica | ble) for:              |                 |                        |
| Product                                       | Size                        | #       | Last Dispensed         | Qty             | Dose                   |
|                                               |                             |         |                        |                 |                        |
| Applicable interactions and sensit            | ivities are:                |         |                        |                 |                        |
| No information on system.                     |                             |         |                        |                 |                        |
| 2 Interaction Intervention                    |                             |         | <u>A</u> dd <u>R</u> e | move            | E <u>x</u> plain Close |

- 3. Search for and select the required patient.
- 4. Select Add Add and the Find Product screen displays.
- 5. Search for and select the medication that the patient was prescribed when discharged from hospital:

| /* Find Product     |      |              | ×                      |
|---------------------|------|--------------|------------------------|
| Product:            |      | <u>F</u> ind | Personal list only     |
| Description         | Code | Pack Si      | In Sto Price Price     |
|                     |      |              |                        |
|                     |      |              |                        |
| <                   |      |              | >                      |
| Tariff Price: £0.00 |      | <u>D</u> et  | ails <u>O</u> K Cancel |

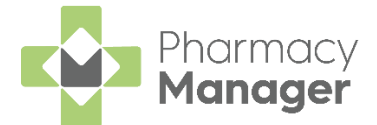

6. **Applicable interactions and sensitivities are:** displays any interactions/ sensitivities between the medication that the patient was prescribed when discharged from hospital, and those they were taking before admission to hospital:

| 🖶 Quick Interaction Check                        |             |              |                        |                 | ×                      |
|--------------------------------------------------|-------------|--------------|------------------------|-----------------|------------------------|
| ✓ <u>C</u> heck for patient: Mr Dave Williams    |             |              | <u> </u>               | <u>D</u> etails | Patient Intervention   |
| Enter the list of drugs to check interactions/se | nsitivities | (if applicat | ole) for:              |                 |                        |
| Product                                          | Size        | #            | Last Dispensed         | Qty             | Dose                   |
| 1 Enalapril 20mg Tablets                         | 28          |              |                        |                 |                        |
| Applicable interactions and sensitivities are:   |             |              |                        |                 |                        |
| K There is a major interaction between Er        | nalapril ar | nd Lithium ( | Carbonate Increased    | Lithium lev     | els and increased      |
| 2 Interaction Intervention                       |             |              | <u>A</u> dd <u>R</u> e | move            | E <u>x</u> plain Close |

7. To view the interaction in greater detail, select the interaction and select **Explain**.

### Recording a Note on the Patient's Record

Record a note on the patient's record to inform staff that Stage 2 and Stage 3 of the DMS must be completed.

From the Patient Details screen:

1. From the **Pharmacy Manager Search bar** select the drop-down arrow and select **Patient**:

|   | Patient | Ŧ | Search for a patient | Q                            |
|---|---------|---|----------------------|------------------------------|
|   | Patient |   |                      |                              |
| 6 | Product |   | _                    | Patient Repeat Prescriptions |

2. Search for the patient and select **Details** to open the **Patient Details** screen.

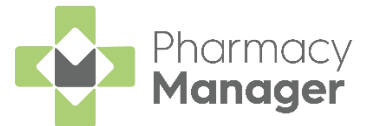

3. Select the **Other** tab. Within **Notes**, enter a note similar to 'Patient discharged from hospital 21.02.2021. Carry out DMS stage 2/3 when next prescription arrives':

| 👮 Patient Deta | ails - Mr Dave Will | iams               |                  |        |          |                    |                |                   |                  |            | ×  |
|----------------|---------------------|--------------------|------------------|--------|----------|--------------------|----------------|-------------------|------------------|------------|----|
| Patient        | Doctor              | Conditio           | ons              | Medica | tion     | Histor             | ry             | Other             | r                | Suppressio | ns |
| Exempti        | ions                | Repeat R>          | C                | ePre   | scriptio | n Update           | s              | Ν                 | lessage          | Dynamics   |    |
|                |                     |                    |                  |        |          |                    |                | Othe              | r Det            | ails 🗐     | _  |
| Other Me       | edication Iten      | ns                 | т                |        | - Note   | S                  |                |                   |                  |            |    |
| Wedicatio      | on item             |                    | туре             |        | 21.02    | ENT DISC<br>2.2021 | CHAR           | GED FR            | COM HO           | SPITAL     | L  |
|                |                     |                    |                  |        | CAR      | RY OUT             | DMS S<br>RIPTI | STAGE 2<br>ON ARF | 2/3 WHE<br>RIVES | N          |    |
|                |                     |                    |                  |        |          |                    |                |                   |                  |            |    |
| U <u>s</u> ing | A                   | dd <u>P</u> roduct | Add F <u>r</u> e | e Text |          |                    |                |                   |                  |            |    |
|                |                     |                    |                  |        |          | Doloto             |                |                   | Canaal           | Appl       |    |
|                |                     |                    |                  |        |          |                    |                |                   | Cancel           | Appi       | y  |
|                |                     |                    |                  |        |          |                    |                |                   |                  |            |    |

4. Select Apply

When you dispense the patient's next prescription, the below note displays:

| 👜 Advanced Patient Notes                                                                                             | ×                   |  |  |  |  |  |  |  |  |
|----------------------------------------------------------------------------------------------------|---------------------|--|--|--|--|--|--|--|--|
| Advanced Notes for Mr Dave Williams                                                                                  |                     |  |  |  |  |  |  |  |  |
| Notes<br>PATIENT DISCHARGED FROM HOSPITAL<br>21.02.2021<br>CARRY OUT DMS STAGE 2/3 WHEN<br>NEXT PRESCRIPTION ARRIVES | Other Medication    |  |  |  |  |  |  |  |  |
| Other Conditions                                                                                                    | Other Sensitivities |  |  |  |  |  |  |  |  |
| Adverse Drug Reactions                                                                                               |                     |  |  |  |  |  |  |  |  |
|                                                                                                    |                     |  |  |  |  |  |  |  |  |
|                                                                                                    | <u>о</u> к          |  |  |  |  |  |  |  |  |

Note - To ensure that the above notice displays, select Tools -User Settings - User Details - Dispensing. From Patient Notes, select Display Patient Notes Dialog.

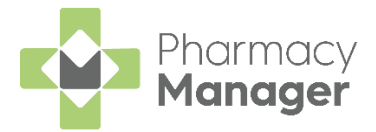

### **Recording an Intervention**

After comparing the patient's medication and recording the required note on their record, you must record this as an intervention.

To record an intervention:

1. From the **Pharmacy Manager Search bar** select the drop-down arrow and select **Patient**:

|   | Patient | Search for a patient | Q                            |
|---|---------|----------------------|------------------------------|
| I | Patient |                      |                              |
| 6 | Product |                      | Patient Repeat Prescriptions |

- 2. Search for the patient and select **Details** to open the **Patient Details** screen.
- 3. Select Intervene

| 👮 Patient Details - Mr Dave Williams 🛛 🕹 |                                   |           |        |                        |                     |                  |                    |                                   |                  |
|------------------------------------------|-----------------------------------|-----------|--------|------------------------|---------------------|------------------|--------------------|-----------------------------------|------------------|
| Patient D                                | octor                             | Condition | S      | Medication             | History             |                  | Other              | Suppr                             | ressions         |
| Exemptions                               | R                                 | epeat Rx  |        | ePrescript             | ion Updates         |                  | Mes                | sage Dyna                         | imics            |
| Patient number:                          | 22                                |           |        |                        | F                   | <sup>o</sup> ers | onal [             | Details                           | T                |
| <u>T</u> itle:                           | Mr                                | ~         |        |                        | Sev                 | Male             |                    |                                   | -                |
| <u>F</u> irst name:                      | Dave                              |           |        |                        |                     | 45.1-            |                    | 00                                |                  |
| Other name(s):                           | Simon                             |           |        |                        | D0 <u>B</u> :       | 15 Ja            | anuary 19          | 80                                |                  |
| Last name:                               | Williams                          |           |        |                        | A <u>ge</u> :       | 35               | <u>G</u> roup:     | Adult                             | *                |
| Ethnicity (u):                           | Not state                         | d         |        | v                      | NHS No ( <u>k</u> ) | 7737             | 976442             | Nomina                            | tions            |
| Address:                                 | Bank Hou                          | 60        |        |                        | C <u>H</u> I No:    |                  |                    |                                   |                  |
| Temp Address                             | 123 Highla                        | and Way   |        |                        | N <u>I</u> No:      |                  |                    |                                   |                  |
| <mark>≣</mark> ∎<br>PR26 ( <u>6</u> )    | Dingwall<br>Ross and<br>Ross-shir | Cromarty  |        |                        |                     | [                | Tempo<br>Patient   | rary patien<br>is exe <u>m</u> pt | t                |
| Location (0):                            |                                   |           |        |                        |                     |                  | _ No fi <u>x</u> e | ed abode<br>s verify col          | lection          |
| Post <u>c</u> ode:                       | IV15 9HL                          |           |        | Fax ( <u>3</u> ):      |                     | i                | Patient            | is decease                        | ed ( <u>8</u> )  |
| Home phone (1):                          |                                   |           | N      | 1obile ( <u>4</u> ):   |                     |                  | М                  | JR Leaflet                        | ( <u>w</u> )     |
| Work phone (2):                          |                                   |           | Main c | ontact ( <u>7</u> ) Un | known               | *                | Weld               | ome Leaf                          | let ( <u>q</u> ) |
| E-Mail ( <u>5</u> ):                     |                                   |           |        |                        |                     |                  | Reg                | istration Ca                      | ard (j)          |
|                                          |                                   |           |        |                        |                     |                  | Ad                 | dress Labe                        | el ( <u>z</u> )  |
| Inter <u>v</u> ene                       |                                   |           |        |                        | <u>D</u> elete      | <u>0</u> K       | Ca                 | ancel                             | <u>A</u> pply    |

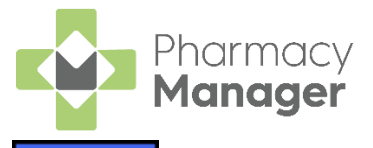

Next

Next

4. The Intervention Wizard History screen displays. Select Next

| Intervention Wizard |                    |                       |              |                    |    |  |  |  |
|---------------------|--------------------|-----------------------|--------------|--------------------|----|--|--|--|
|                     | History            |                       |              |                    |    |  |  |  |
|                     | Mr Dave William    | ıs                    |              |                    |    |  |  |  |
|                     | Previous intervent | tions for this        | patient:     |                    | _  |  |  |  |
|                     | Date               | Туре                  | Description  |                    |    |  |  |  |
|                     | Don't show me      | e e <u>x</u> panded d | etails       | Details            |    |  |  |  |
| ?                   |                    |                       | <u>B</u> ack | <u>N</u> ext Cance | el |  |  |  |

5. The Intervention Wizard Details screen displays. Select Next

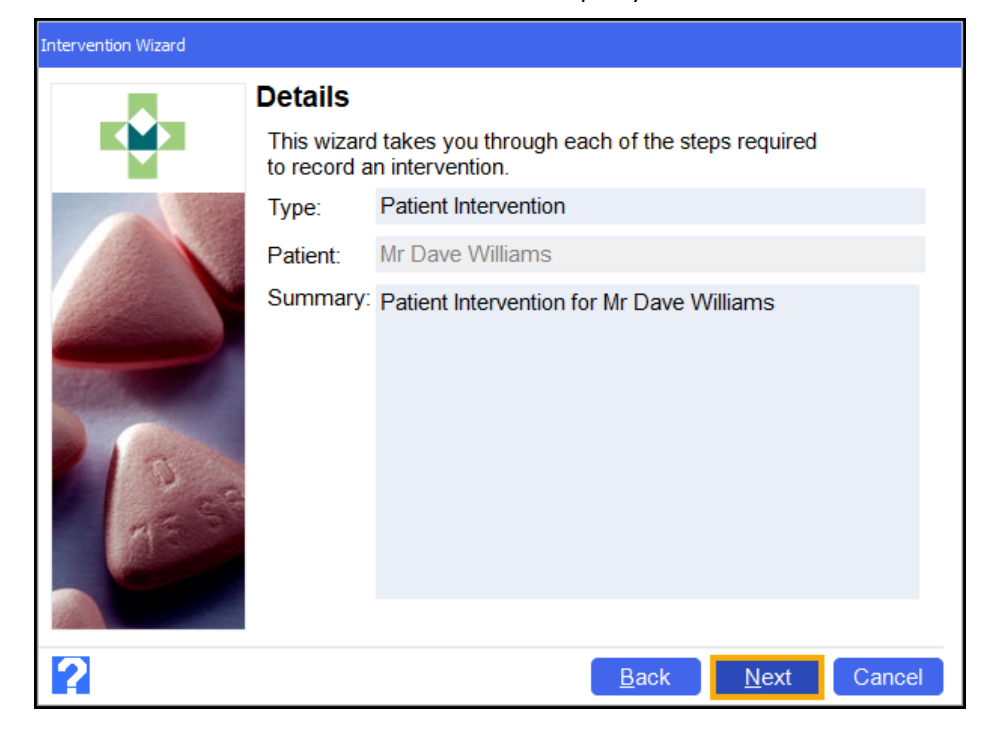

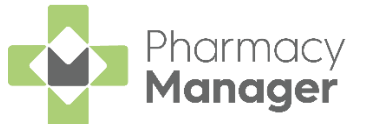

6. The Intervention Wizard Reason screen displays. Complete as outlined below:

| Intervention Wizard |                                                                                |                                    |     |  |
|---------------------|--------------------------------------------------------------------------------|------------------------------------|-----|--|
|                     | Reason                                                                         |                                    |     |  |
|                     | Please enter the reason for the intervention and any notes you wish to record. |                                    |     |  |
|                     | <u>R</u> eason:                                                                | Discharge Medicines Service Part 1 | Ŧ   |  |
|                     |                                                                                | Add appropriate notes              |     |  |
|                     | No <u>t</u> es:                                                                |                                    |     |  |
| ALE ST              | T <u>e</u> st<br>Results:                                                      |                                    |     |  |
| ?                   |                                                                                | <u>B</u> ack <u>N</u> ext Can      | cel |  |

- Reason Select Discharge Medicines Service Part 1.
- Notes Enter any notes if required.
- Test Results N/A.

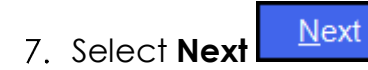

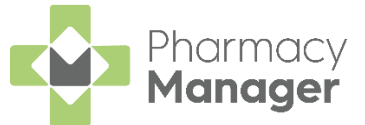

8. The Intervention Wizard Actions screen displays. Complete as outlined below:

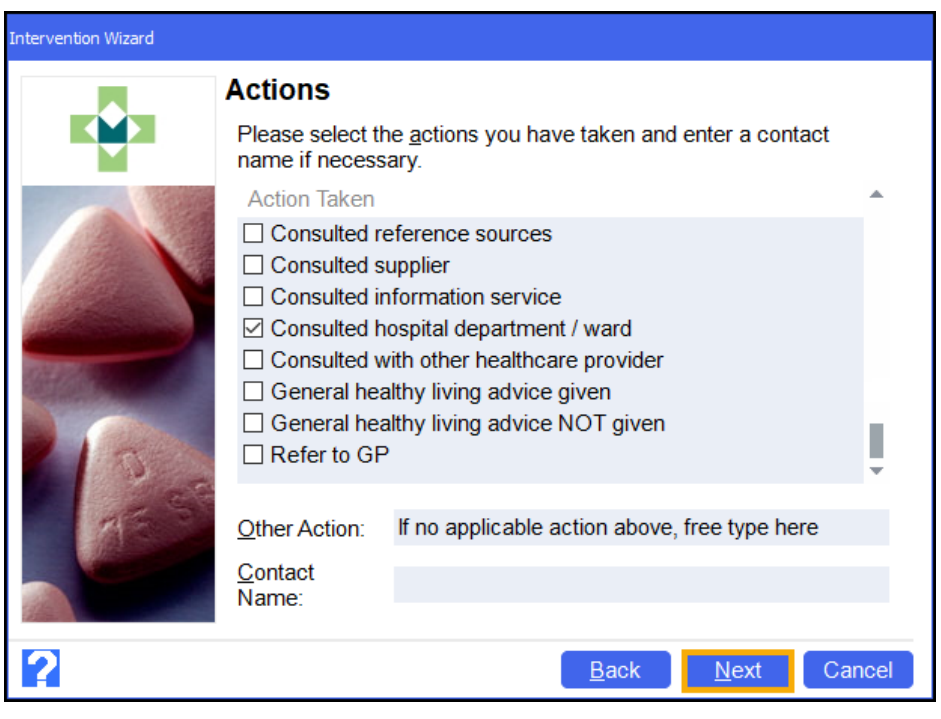

- Action Taken Select the required action.
- **Other Action** Enter an additional action if required.
- **Contact Name** Enter a contact name if required.

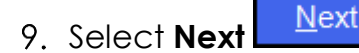

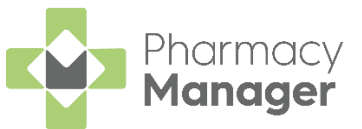

10. The Intervention Wizard Outcome screen displays. Complete as outlined below:

| Intervention Wizard |                                                                |            |               |     |              |        |
|---------------------|----------------------------------------------------------------|------------|---------------|-----|--------------|--------|
|                     | Outcome                                                        |            |               |     |              |        |
|                     | Please enter the outcome and duration of this<br>intervention. |            |               |     |              |        |
|                     | Outcome:                                                       | Patient Ac | cepted        |     |              | ~      |
|                     | <u>S</u> everity:                                              | None reco  | None recorded |     |              |        |
|                     | <u>R</u> ecorder:                                              | Mr. John S | mith          |     |              |        |
|                     | Duration:                                                      | 5          | (Minutes)     |     |              |        |
| States -            |                                                                |            |               |     |              |        |
| 1                   |                                                                |            |               |     |              |        |
| 100                 |                                                                |            |               |     |              |        |
| MA                  |                                                                |            |               |     |              |        |
|                     |                                                                |            |               |     |              |        |
| 2                   |                                                                |            | <u>B</u> a    | ack | <u>N</u> ext | Cancel |

- Outcome Select Patient Accepted.
- Severity N/A.
- **Recorder** Enter who recorded the intervention.
- **Duration** Enter the duration of the intervention.

![](_page_12_Picture_7.jpeg)

12. The Intervention Wizard Finish screen displays. Select Finish

<u>Finish</u>

![](_page_12_Picture_10.jpeg)

The intervention is recorded.

![](_page_13_Picture_0.jpeg)

## Stage 2

In Stage 2 of the DMS, the pharmacist/pharmacy technician dispenses the patient's first prescriptions after their discharge from hospital.

They must take account of the appropriate changes made during the hospital admission. If there are discrepancies or other issues, the pharmacy team should try to resolve them with the GP practice.

To complete Stage 2 of the DMS:

- Dispense the patient's prescription, see **Complete a Discharge Medicine Service (DMS)** on page 14 for details.
- Record Stage 2 of the DMS as an intervention in Pharmacy Manager, see Recording a Stage 2 Intervention on page 15 for details.

#### **Dispensing the Patient's Prescription**

When dispensing the patient's prescription, the below notice displays:

| 👜 Advanced Patient Notes                                                                                             |                     | ×          |  |  |
|----------------------------------------------------------------------------------------------------|---------------------|------------|--|--|
| Advanced Notes for Mr Dave Williams                                                                                  |                     |            |  |  |
| Notes<br>PATIENT DISCHARGED FROM HOSPITAL<br>21.02.2021<br>CARRY OUT DMS STAGE 2/3 WHEN<br>NEXT PRESCRIPTION ARRIVES | Other Medication    |            |  |  |
| Other Conditions                                                                                                    | Other Sensitivities |            |  |  |
| Adverse Drug Reactions                                                                                               |                     |            |  |  |
|                                                                                                    |                     | <u>о</u> к |  |  |

Dispense the prescription as usual and pay specific attention to the changes made during the hospital admission.

![](_page_14_Picture_0.jpeg)

### **Recording a Stage 2 Intervention**

To record Stage 2 of the DMS as an intervention, follow the process outlined in **Recording an Intervention** on page **9** for details.

Important - Ensure that you select Discharge Medication Service Part 2 from the Intervention Wizard Reason screen.

| Intervention Wizard |                           |                                                               |      |  |
|---------------------|---------------------------|---------------------------------------------------------------|------|--|
|                     | Reason                    |                                                               |      |  |
|                     | Please er<br>wish to re   | nter the reason for the intervention and any notes you ecord. |      |  |
|                     | <u>R</u> eason:           | Discharge Medicines Service Part 2                            | •    |  |
|                     |                           | Add appropriate notes                                         |      |  |
|                     | No <u>t</u> es:           |                                                               |      |  |
| AE SP               | T <u>e</u> st<br>Results: |                                                               |      |  |
| 2                   |                           | <u>B</u> ack <u>N</u> ext Car                                 | ncel |  |

![](_page_15_Picture_0.jpeg)

## Stage 3

In Stage 3 of the DMS, you must hold a confidential discussion with the patient and/or their carer to check their understanding of what medication they are taking.

After this discussion takes place, you must record it as an intervention within **Pharmacy Manager**.

### **Recording a Stage 3 Intervention**

To record Stage 3 of the DMS as an intervention, follow the process outlined in **Recording an Intervention** on page **9** for details.

| Important - I<br>Service Part 3 fro | Ensure ti<br>om the I     | hat you select <b>Discharge Medication</b><br>Intervention Wizard Reason screen. |
|-------------------------------------|---------------------------|----------------------------------------------------------------------------------|
| Intervention Wizard                 |                           |                                                                                  |
|                                     | Reason                    |                                                                                  |
|                                     | Please er<br>wish to re   | nter the reason for the intervention and any notes you acord.                    |
|                                     | Reason:                   | Discharge Medicines Service Part 3                                               |
|                                     |                           | Add appropriate notes                                                            |
|                                     | No <u>t</u> es:           |                                                                                  |
| TEST                                | T <u>e</u> st<br>Results: |                                                                                  |
| ?                                   |                           | <u>B</u> ack <u>N</u> ext Cancel                                                 |

After completing all three stages, run a DMS report within **Pharmacy Manager** and retain it as proof that all three stages of the DMS are completed. See **Discharge Medicines Service (DMS) Report** on page **17** for details.

![](_page_16_Picture_0.jpeg)

# Discharge Medicines Service (DMS) Report

Preview

You can easily run a report within **Pharmacy Manager** to show that all three stages of the DMS have taken place. To run this report:

- 1. From the Pharmacy Manager Side Navigation Bar select Reports
- 2. From the list of available reports, select Intervention Report and select

| Reports                                   |                                                             | i View         |
|-------------------------------------------|-------------------------------------------------------------|----------------|
| Category                                  |                                                             |                |
| All 👻 🗌 Show data e                       | exports                                                     | (+) New Report |
| Name                                      | Description                                                 | 4              |
| Audit Report - SCR                        | A report of all audited 1-Click Summary Care Record acti    |                |
| Brand Substitution Losses                 | Report on losses through brand substitution                 |                |
| Candidate Patients Without a Targeted MUR | Patients with targeted medication within a set period but n |                |
| Cautions/Directions                       | List caution or direction text with short code              |                |
| Claim Amendments                          | Claim Amendments Report between chosen date range           |                |
| Communication Diagnostics                 | Report on communication session results                     |                |
| Conditions                                | List all conditions                                         |                |
| Dispensed Item Report                     | Report on items dispensed with chosen criteria              |                |
| Duplicate Product Report                  | Reports on all potential duplicate products                 |                |
| EPS R2 Claim Totals (FP34c)               | Produce FP34c Report between chosen date range              |                |
| EPS R2 Nomination candidate report        | Report on patients who have received or are potential EP    |                |
| Individual Intervention Report            | Report on a specific intervention for a chosen patient      |                |
| Intervention Report                       | Report on Interventions with chosen criteria                |                |
|                                           |                                                             | 1              |
| Devent datalla                            |                                                             | Pup            |

The Run Report "Intervention Report" screen displays:

| 🖶 Run Report "Intervention Report"    | ×                 |
|---------------------------------------|-------------------|
| Filters                               |                   |
| Filter                                | Value             |
| Date range filter                     | (Not defined)     |
| Intervention filter                   | (Not defined)     |
| Select output destination (Not define |                   |
|                                       |                   |
| <                                     | >                 |
|                                       | <u>O</u> K Cancel |

3. Double click on the below options to set the following:

![](_page_17_Picture_0.jpeg)

#### Date range filter

| 🖶 Date Range Filter                          |                                                | × |
|----------------------------------------------|------------------------------------------------|---|
| This filters on record<br>or amended betweer | s that have been created<br>the dates entered. |   |
| Start date:                                  |                                                |   |
| End date:                                    |                                                |   |
|                                              | <u>O</u> K Cancel                              |   |

a. Set the date range required.

**Training Tip** - Type a **Full Stop.** and then press **Enter** on your keyboard to enter today's date.

b. Select OK

#### Intervention filter

| 🖶 Interve        | ention Report Filter                                    | Х      |
|------------------|---------------------------------------------------------|--------|
| Interve          | rention Filter                                          |        |
| ✓ Includ         | de patient details                                      |        |
| <u>Т</u> уре:    | Intervention Type Item Prescription Interaction Patient |        |
| <u>R</u> eason:  | : All                                                   | T      |
| Severity:        | r: All                                                  | T      |
| Out <u>c</u> ome | ne: All                                                 | ~      |
|                  | <u>0</u> K                                              | Cancel |

- a. Complete as outlined below:
  - Include patient details Select Include patient details.
  - Type Select Patient.
  - Reason Select All.
  - Severity Select All.
  - Outcome Select All.

![](_page_17_Picture_14.jpeg)

![](_page_18_Picture_0.jpeg)

#### Select output destination

| 😛 Choose Report Output                                                | ×  |
|-----------------------------------------------------------------------|----|
| <ul> <li>Print/Preview</li> <li>Save to report directory</li> </ul>   |    |
| ○ Send to <u>N</u> etwork Manager<br>Network Manager <u>A</u> ccount: |    |
| ◯ Send to <u>B</u> ranch Manager                                      |    |
| <u>O</u> K Cano                                                       | el |

- a. Select either:
  - **Print/Preview** Opens a preview of the report.
  - Save to report directory To save the report to your system.

| <b>Fraining Tip</b> - To view saved reports, from the <b>Reports</b> screen select <b>View - Saved Reports</b> . |
|----------------------------------------------------------------------------------------------------|
| <ul> <li>Send to Network Manager - Enter your Network Manager<br/>Account details.</li> </ul>                    |
| <ul> <li>Send to Branch Manager.</li> </ul>                                                                      |
| b. Select <b>ok</b>                                                                                              |
| 4. Select <b>OK</b> On the <b>Run Report</b> screen.                                                             |
|                                                                                                    |

The Intervention Report displays and shows all 3 stages of the DMS:

| Intervention Report run                      | at 11/02/2021 11:09:06                                                                                                    |                                                                       |                                                                   | X                                                                             |  |  |  |
|----------------------------------------------|----------------------------------------------------------------------------------------------------|-----------------------------------------------------------------------|-------------------------------------------------------------------|-------------------------------------------------------------------------------|--|--|--|
| 1 🗘 🕀                                        | 🔪 🗌 🖶 📾                                                                                                    | Close                                                                 |                                                                   |                                                                               |  |  |  |
|                                              | Intervention Report                                                                                                    |                                                                       |                                                                   |                                                                               |  |  |  |
| Date                                         | Туре                                                                                                    | Severity                                                              | Reason                                                            | Outcome                                                                       |  |  |  |
| Mr I<br>11/0<br>Mr I<br>11/0<br>Mr I<br>11/0 | Dave Williams Bank<br><u>02/2021</u> Patient<br>Dave Williams Bank<br><u>02/2021</u> Patient<br>Dave Williams Bank<br><u>12/2021</u> Patient | : House<br>None recorded<br>None recorded<br>: House<br>None recorded | Discharge Medicines<br>Discharge Medicines<br>Discharge Medicines | Patient Accepted<br>Patient Accepted<br>SCR held<br>sufficient<br>information |  |  |  |
| Tota                                         | l Interventions:                                                                                                    | 3 (10/02/2021 to 11/0                                                 | 2/2021)                                                           |                                                                               |  |  |  |